## Find your MyMC ID and claim your Montgomery College account

| 1. Go<br>2. In t   | to the <u>Montgon</u><br>he top right, clic | <u>nery College</u> website<br>k on the blue 'Acce: | e: <u>https://www.montgom</u><br>ss MyMC' button                                               | erycollege.ed                         | <u>/u/</u>                                                                                                    |
|--------------------|---------------------------------------------|-----------------------------------------------------|------------------------------------------------------------------------------------------------|---------------------------------------|----------------------------------------------------------------------------------------------------|
| Apply & Register v | NTGOMERY<br>LEGE<br>Paving for College y    | Counseling & Advising ~                             | Locations Library EN S ~<br>APPLY NOW Donate Contact Us<br>Workforce Development & Noncredit ~ | Info for Access My<br>Search Our Site | All the second second s |
| Abbi a register -  |                                             |                                                     |                                                                                                |                                       |                                                                                                    |
|                    |                                             |                                                     |                                                                                                |                                       |                                                                                                    |
|                    |                                             |                                                     |                                                                                                |                                       |                                                                                                    |

|     | Montgomery College Account Management Services                              |
|-----|-----------------------------------------------------------------------------|
|     | Find My MC ID                                                               |
|     | Enter your M# and Date of Birth (MMDD) and click Get My MC ID.              |
|     | If you need assistance, please contact the IT Service Desk at 240-567-7222. |
|     | M#: ("M" followed by an 8-digit number)                                     |
|     | Date of Birth: (MMDD) Get My MC ID                                          |
| nce | entered, click on 'Get My MC ID' button                                     |

| 7. Go back to t               | the <u>MyMC Login Page</u>                    |                            |               |
|-------------------------------|-----------------------------------------------|----------------------------|---------------|
| 8. Click on 'Cla<br>User Name | im Your Account' under<br>and Password        | <sup>r</sup> the boxes for |               |
| MC MONT<br>COLLE              | <b>GOMERY</b><br>GE                           | Ģ                          | )Му <b>МС</b> |
| Enter your MyMC               | C ID and Password                             |                            |               |
| 🛔 User Name                   | Password Sign In                              |                            |               |
| Forgot Password   Find your M | MyMC ID Claim Your Account My Account   Passv | vord Reset                 |               |
|                               |                                               |                            |               |
|                               |                                               |                            |               |
|                               |                                               |                            |               |
|                               |                                               |                            |               |

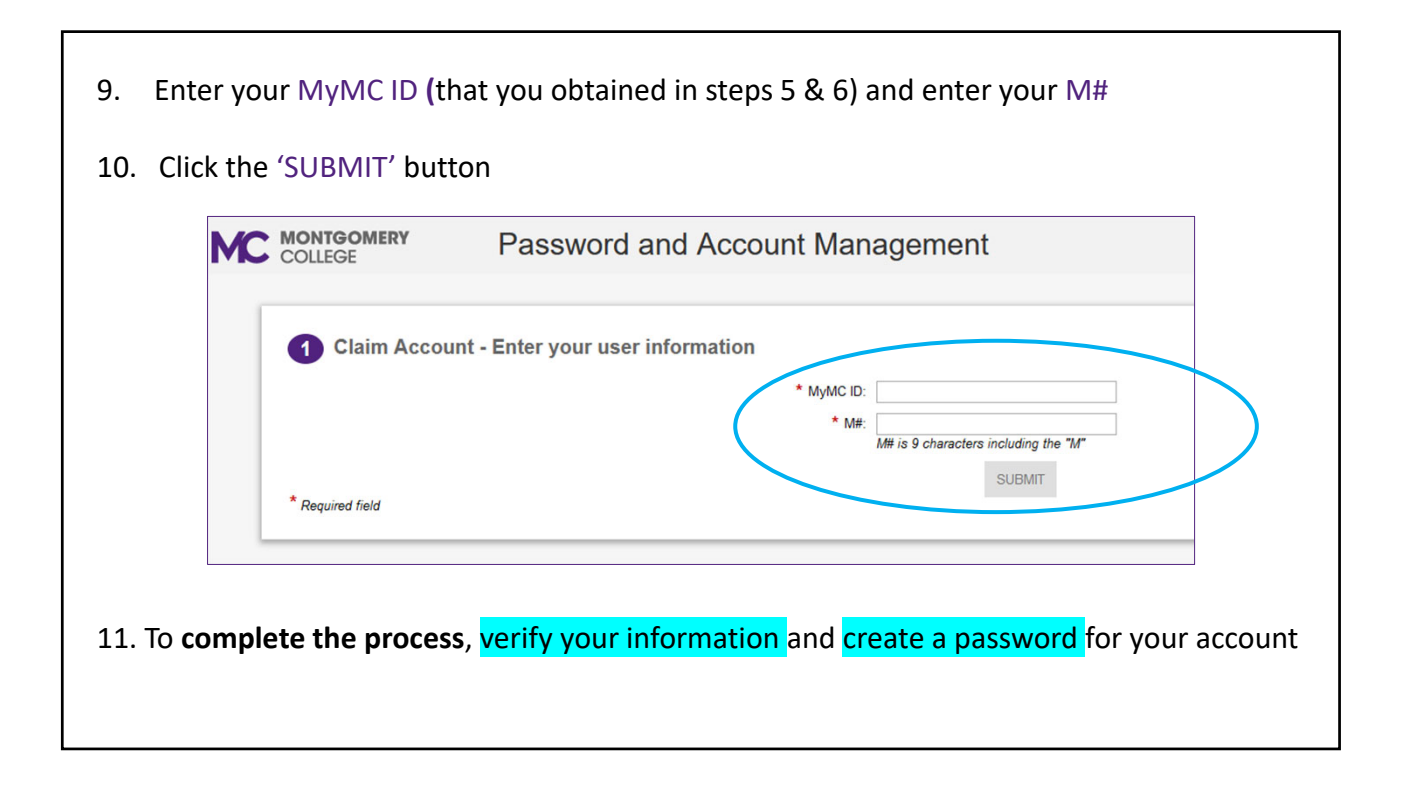

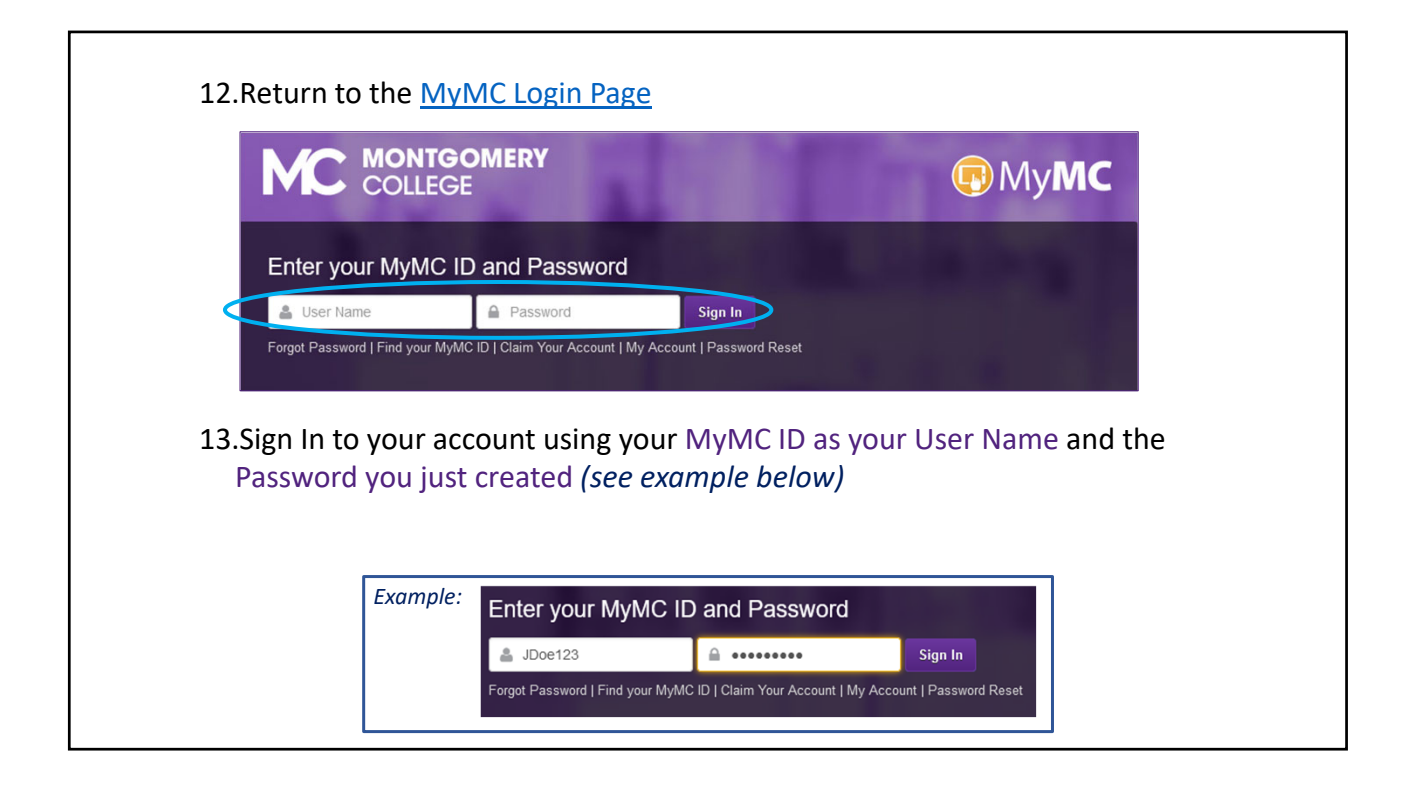

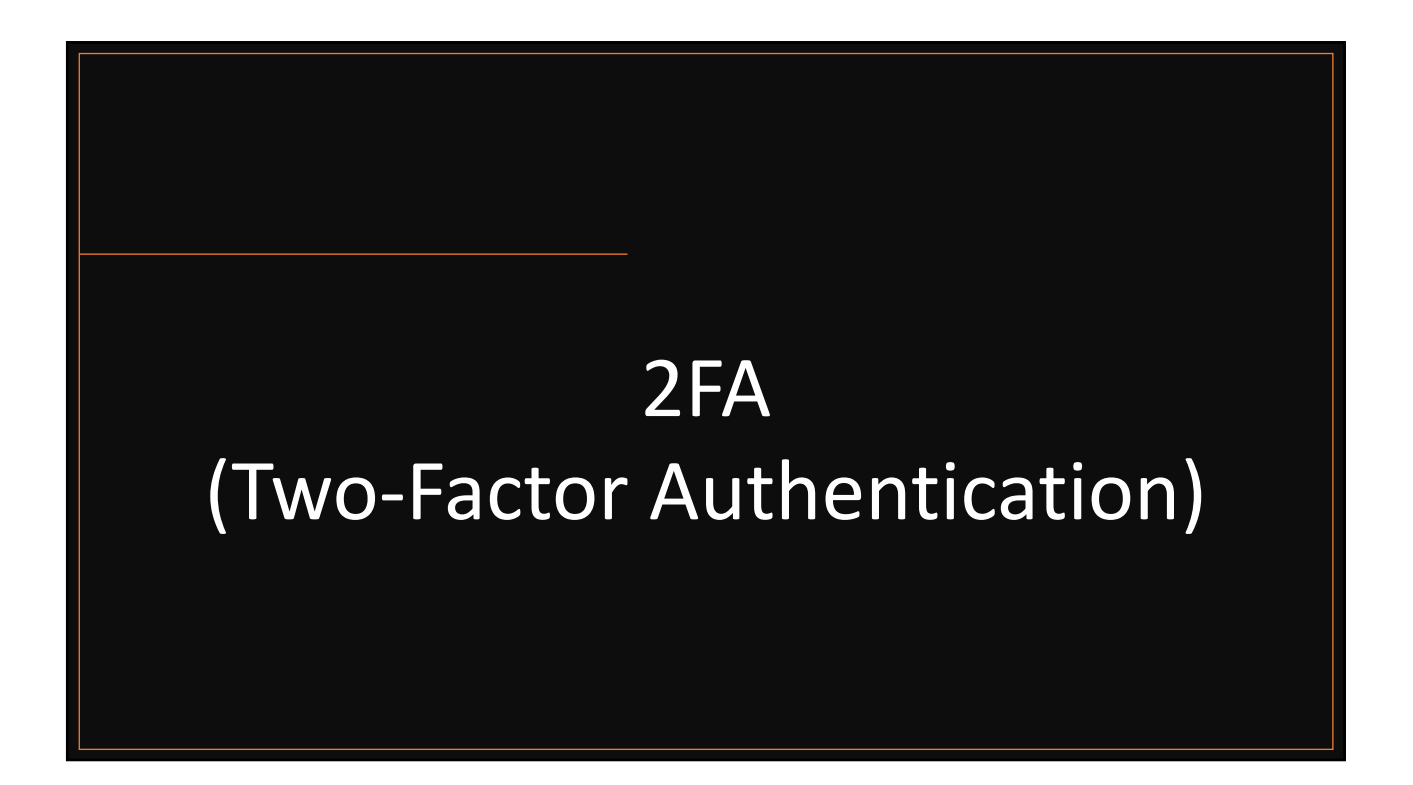

Please refer to the separate instructions on how to setup **2FA (Two-Factor Authentication)** for your account; once done you may proceed to the next step and install Microsoft Office

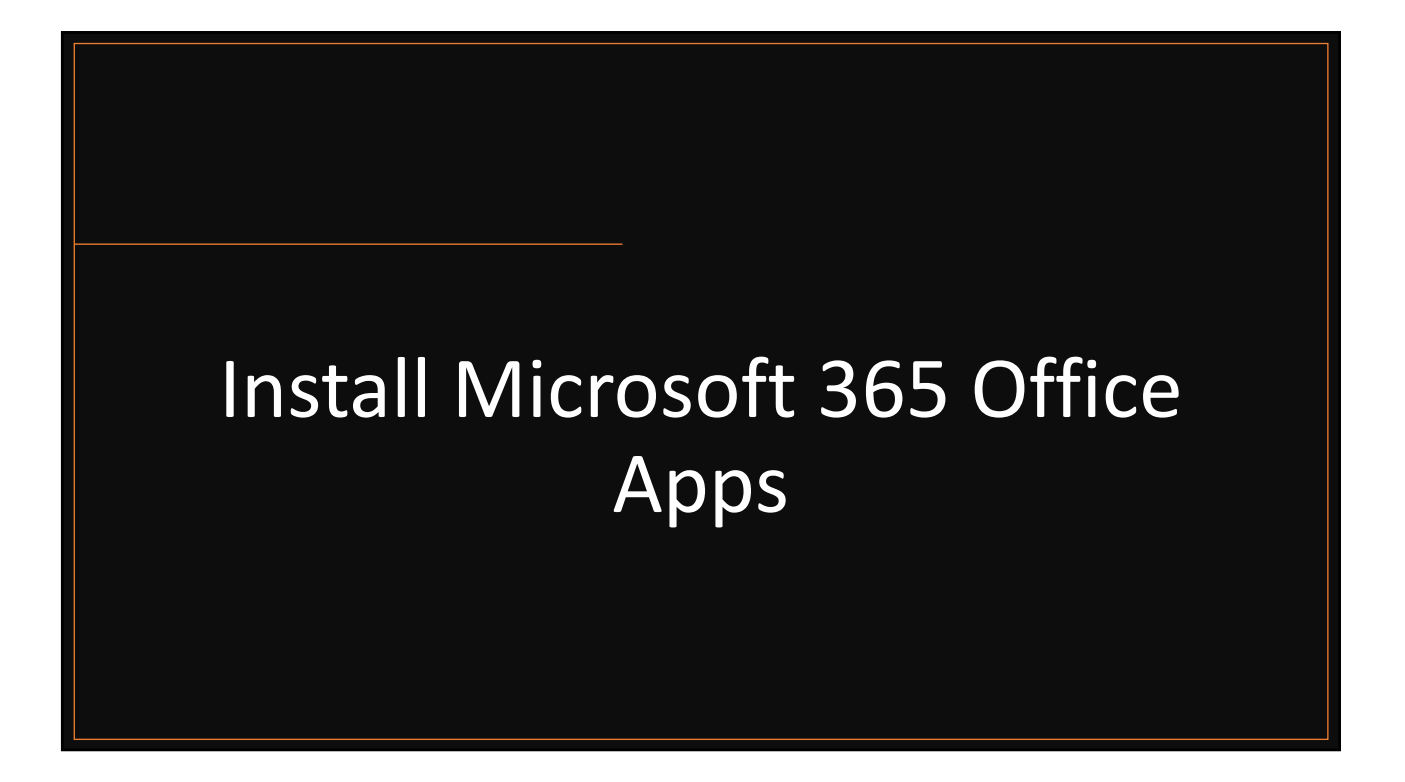

## Install Microsoft 365 Office Suite on your computer from your Montgomery College account

<u>NOTE</u>: This **must be a desktop or laptop running Windows 10/11** or MacOS (*i.e. an Apple computer*)

The software is <u>NOT</u> compatible with Chromebooks or mobile devices (such as smartphones or tablets)

| Microsoft   Microsoft 365                                                               | Products v Resources v Templates Support My account Buy now           |
|-----------------------------------------------------------------------------------------|-----------------------------------------------------------------------|
|                                                                                         | Introducing Microsoft 365 Copilot—your copilot for work. Learn more > |
| 1) Go to Office.com                                                                     | Q test                                                                |
| Office is now                                                                           | Cool attension, Kat                                                   |
| Microsoft 365                                                                           | 2) Click 'Sign in'                                                    |
| The all-new Microsoft 365 lets<br>share and collaborate all in on<br>your favorite apps | you create,<br>e place with                                           |
|                                                                                         |                                                                       |

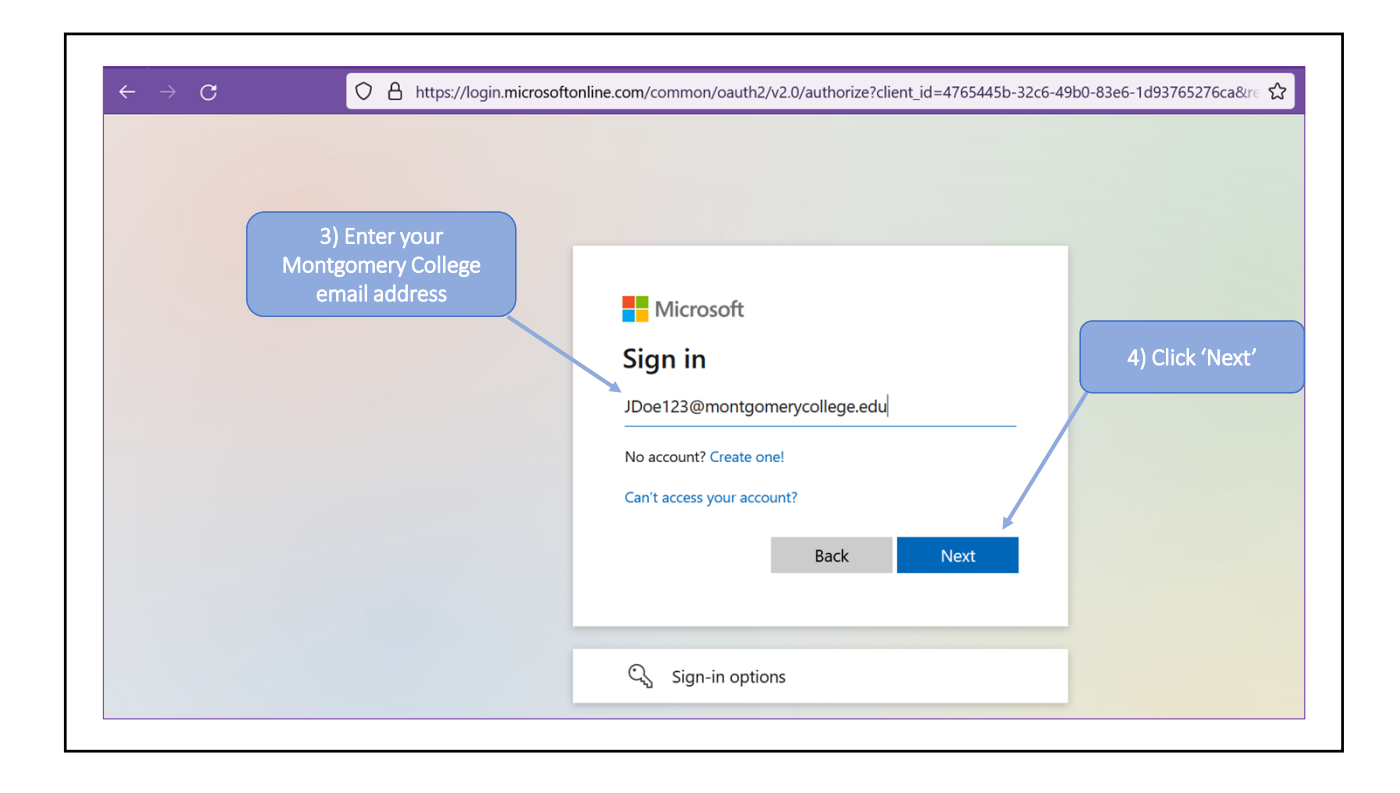

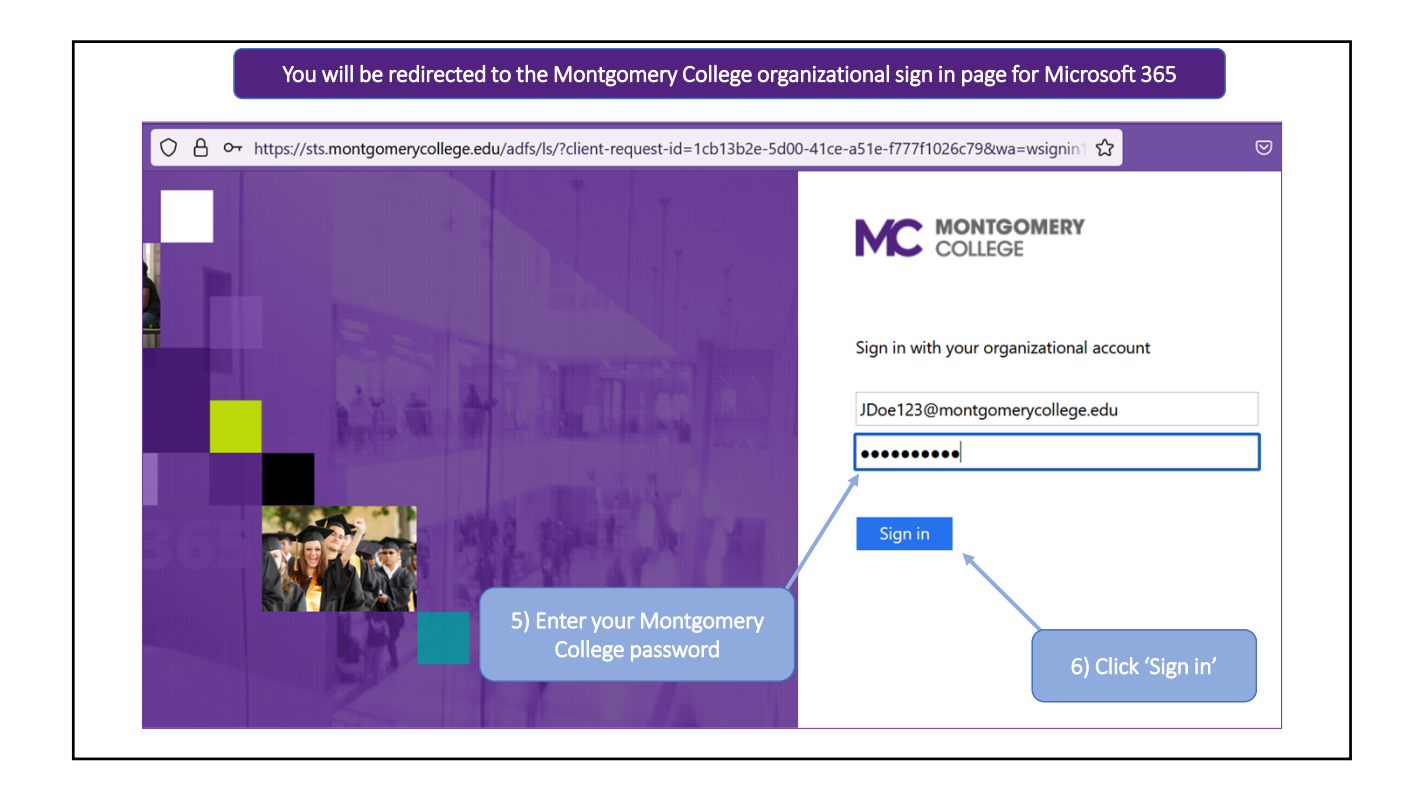

| Two-Factor Authentication     ×     + $\rightarrow$ C     O A $\rightarrow$ htt                 | os://api-9bcb5050. <mark>duosec</mark>                                                        | urity.com/frame/prompt?sid=frameless-75                                                              | 519954-b3e9-4591-9945-762f0dbca8bc            | ಕ |
|-------------------------------------------------------------------------------------------------|-----------------------------------------------------------------------------------------------|----------------------------------------------------------------------------------------------------|-----------------------------------------------|---|
| 7) Follow the prompts for 2FA<br>(Two-Factor Authentication) to<br>complete the sign in process | What is this? If<br>Add a new device<br>My Settings & Devices<br>Need help?<br>Secured by Duo | Choose an authentication method   Duo Push RECOMMENDED   Call Me   Passcode   Remember me for 7 days | Send Me a Push<br>Call Me<br>Enter a Passcode |   |

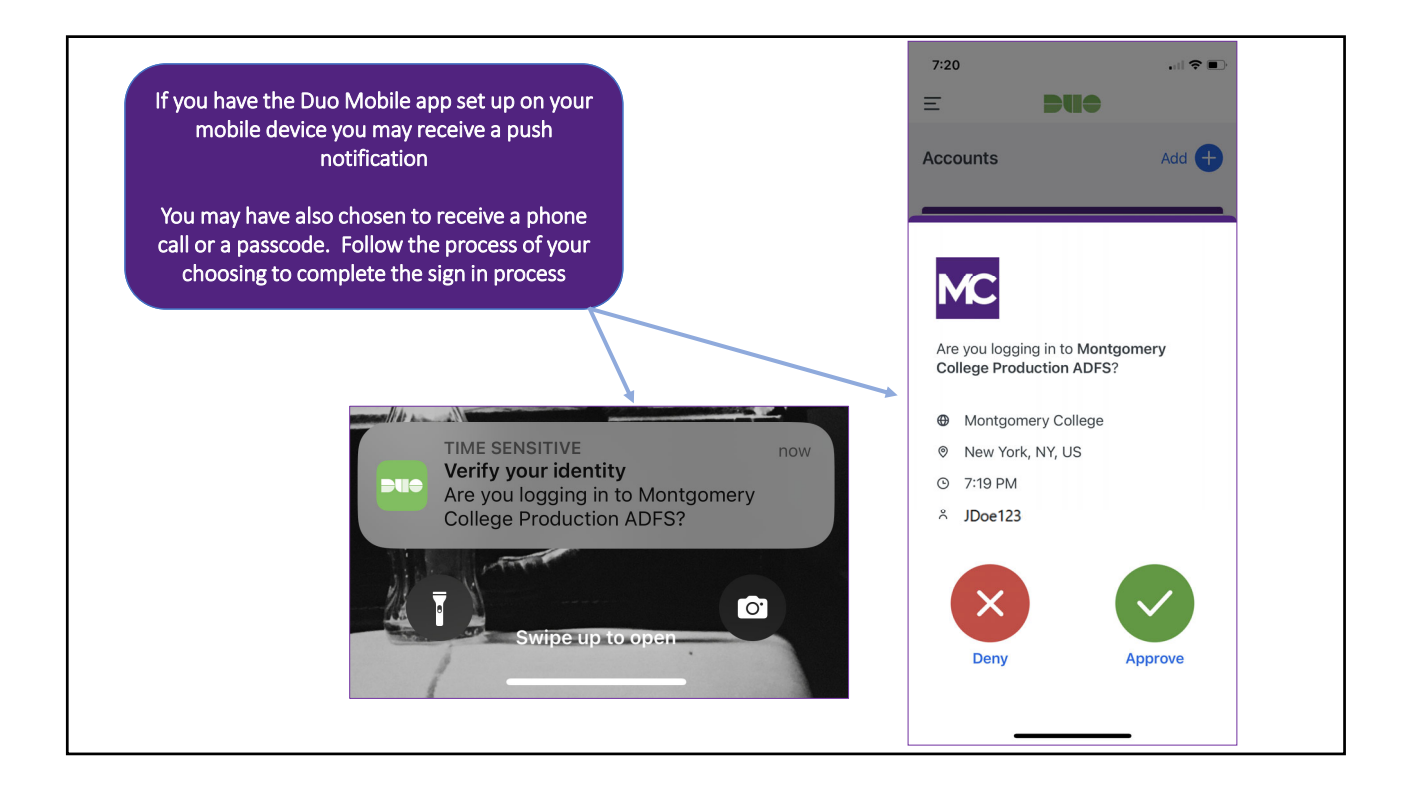

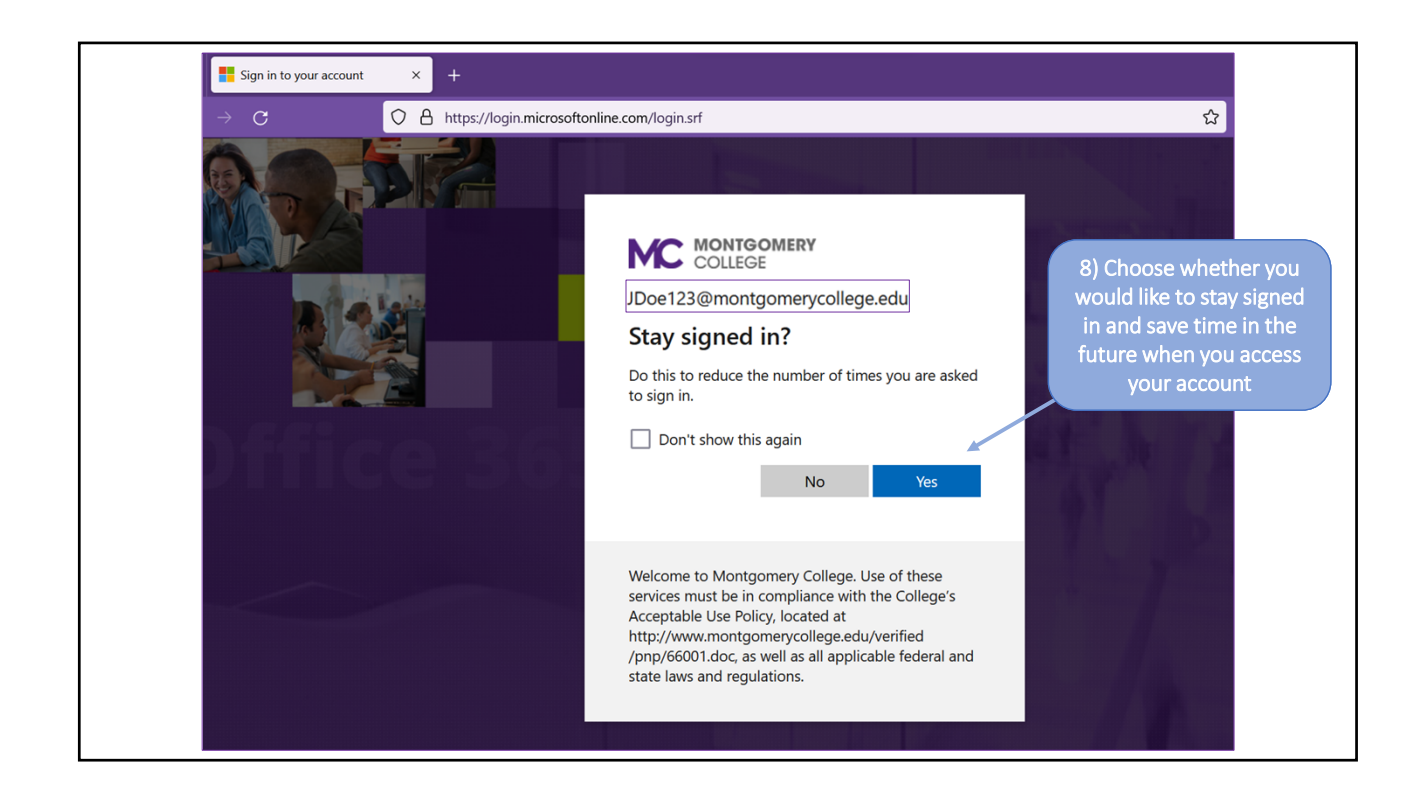

|                       | You will be brought to the Welcome Page for M                                                                                                    | icrosoft 365 with Montgomery College                                                                                                    |
|-----------------------|----------------------------------------------------------------------------------------------------|----------------------------------------------------------------------------------------------------|
| ## N                  | COLLEGE Microsoft 365 O Search                                                                                                    | <b>₽</b> Ø?                                                                                                    |
| Home<br>(+)<br>Create | Welcome to Microsoft 365                                                                                                    | 9) Click 'Install apps'<br>in the upper right                                                                                                    |
| e                     | Recommended                                                                                                    |                                                                                                    |
| My Content            | You edited this<br>4m ago                                                                                                    | You edited this<br>2h ago                                                                                                    |
| Outlook<br>Teams      | MODIFICATION AND A CONTROL OF AN AND A CONTROL AND A CONTROL AND A CONTR | March 23 <sup>-4</sup> 2023: Session One<br>File paths are like bread crumbs<br>Will have a makeup class (most likely on Tues, May 2 <sup>-4</sup> ) |
| Word                  | ITI CSWP Syllabus                                                                                                    | Class Notes_Word                                                                                                    |
| Excel<br>PowerPoint   | Quick access                                                                                                    | T Upload = 88                                                                                                    |
| •••                   | ITI CSWP Syllabus                                                                                                    | 4m ago 🖉 You edited this                                                                                                    |

|   | Welcome to Microsoft 365 10) Click 'Micro<br>download the<br>pao                                                                       | osoft 365 apps' to<br>software setup<br>skage                                                                | Install a                                                                                                    |
|---|----------------------------------------------------------------------------------------------------|----------------------------------------------------------------------------------------------------|----------------------------------------------------------------------------------------------------|
|   | Recommended                                                                                                    |                                                                                                    | Includes Outlook, OneDrive for Business                                                                         |
|   | Vou edited this 4m ago                                                                                                    | You edited this<br>2h ago                                                                                    | Other install options<br>→ Select a different language or install oth<br>apps available with your subscription. |
|   | MOINTOWER<br>COLLEGE<br>INFORMATION TENNOSOOF INSTITUT (ITI)<br>Workforce Development & Continuing Education (WDCE)<br>COURSE SYNLABUS | March 23 <sup>14</sup> 2023: Session One<br>File paths are like bread crumb<br>Will have a makeup class (mos | ss<br>Likely on Tues, May 2**)                                                                                  |
|   | ITI CSWP Syllabus                                                                                                    | Class Notes_Word                                                                                             |                                                                                                    |
|   | Quick access                                                                                                    |                                                                                                    |                                                                                                    |
| t | Y All     (€) Recently opened     23 Shared     1 Gravorites                                                                           |                                                                                                    | ↑ Upload                                                                                                    |
|   |                                                                                                    | Em ago                                                                                                    | A You adited this                                                                                               |

| <complex-block><complex-block><complex-block></complex-block></complex-block></complex-block>                                                                                                    | P Sea                                                   | urch                                                                                                    | OfficeSetup.exe<br>Completed — 7.2 MB                                       |                                                                                                    |
|----------------------------------------------------------------------------------------------------|---------------------------------------------------------|----------------------------------------------------------------------------------------------------|-----------------------------------------------------------------------------|----------------------------------------------------------------------------------------------------|
| <ul> <li>Image: Image: Image:</li></ul> | Microsoft 365                                           | Get started with Microsoft                                                                                                    | Show all downloads                                                          | 11a) Click 'OfficeSetup.exe'<br>you see a pop up from you<br>browser like you see here                                      |
| Select "Open file" after the Microsoft       Image: Comparison of the microsoft install on your device install on your device installer downloads       Image: Comparison of the microsoft install on your device in: jbrow112@montgomerycollege.edu                                                                                                    | Downloads (D) Q, -                                      | Image: Contract of allow the large to make         Image: Contract of allow the large to make         Image: Contre |                                                                             | NOTE: If you do not see this<br>you can access the softwar<br>setup package in your<br>Downloads folder<br>(see next slide) |
|                                                                                                    | Select "Open file" after the Mic<br>installer downloads | crosoft ② Select "Yes" to install on your device                                                                                                    | <ul> <li>Open any Microsoft 365 app<br/>in: jbrow112@montgomeryc</li> </ul> | p and sign<br>college.edu                                                                                                   |

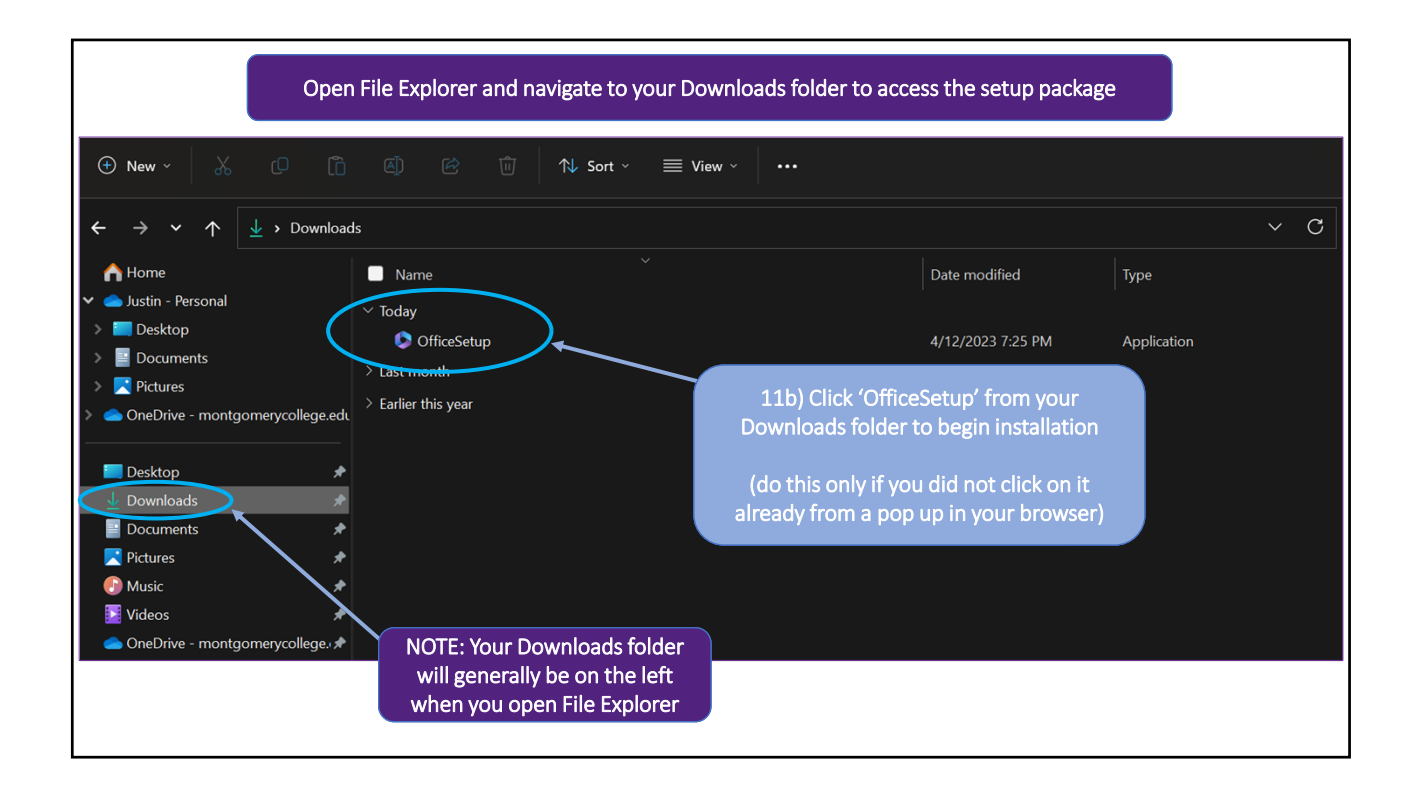

|                                        | Microsoft 365                                        | O Search                   |                                               |                                                                               | ē           |
|----------------------------------------|------------------------------------------------------|----------------------------|-----------------------------------------------|-------------------------------------------------------------------------------|-------------|
| Home<br>Create                         | Welcome to Microsoft 3<br>Recommended                | 365                        | 12) Allow s<br>thing; the pr<br>minutes (as m | etup to run and do it's<br>rocess may take several<br>nany as 10-15 depending | Install app |
| My Content<br>Apps<br>Outlook<br>Teams | Vou edited this<br>10m ago Getting Started with Word | We're getting things ready | rosoft                                        | Ministry (Ministry)                                                           |             |
| Word<br>Excel<br>PowerPoint            | Quick access                                         | d 왕 Shared ☆ Favorites +   |                                               | τ                                                                             | Upload 🚍    |

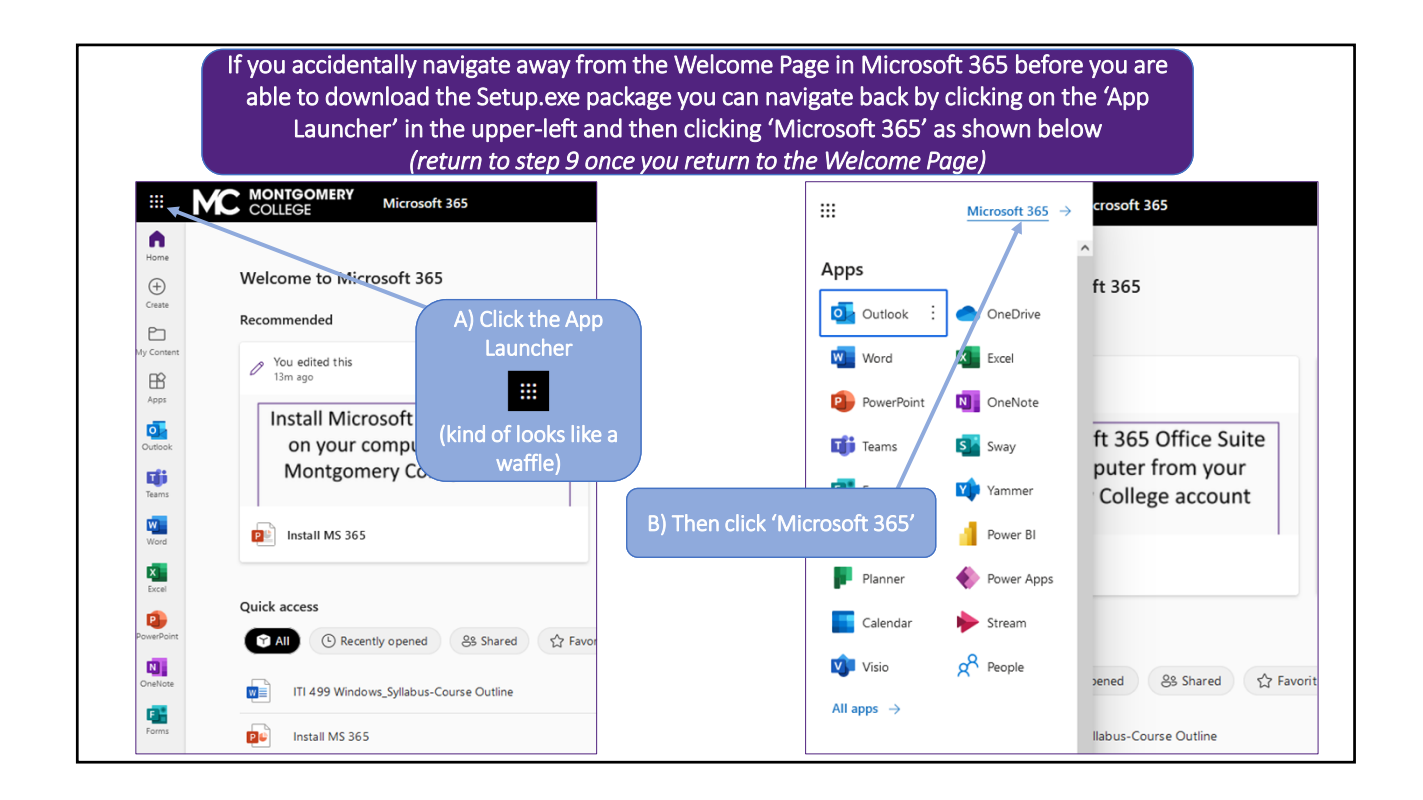

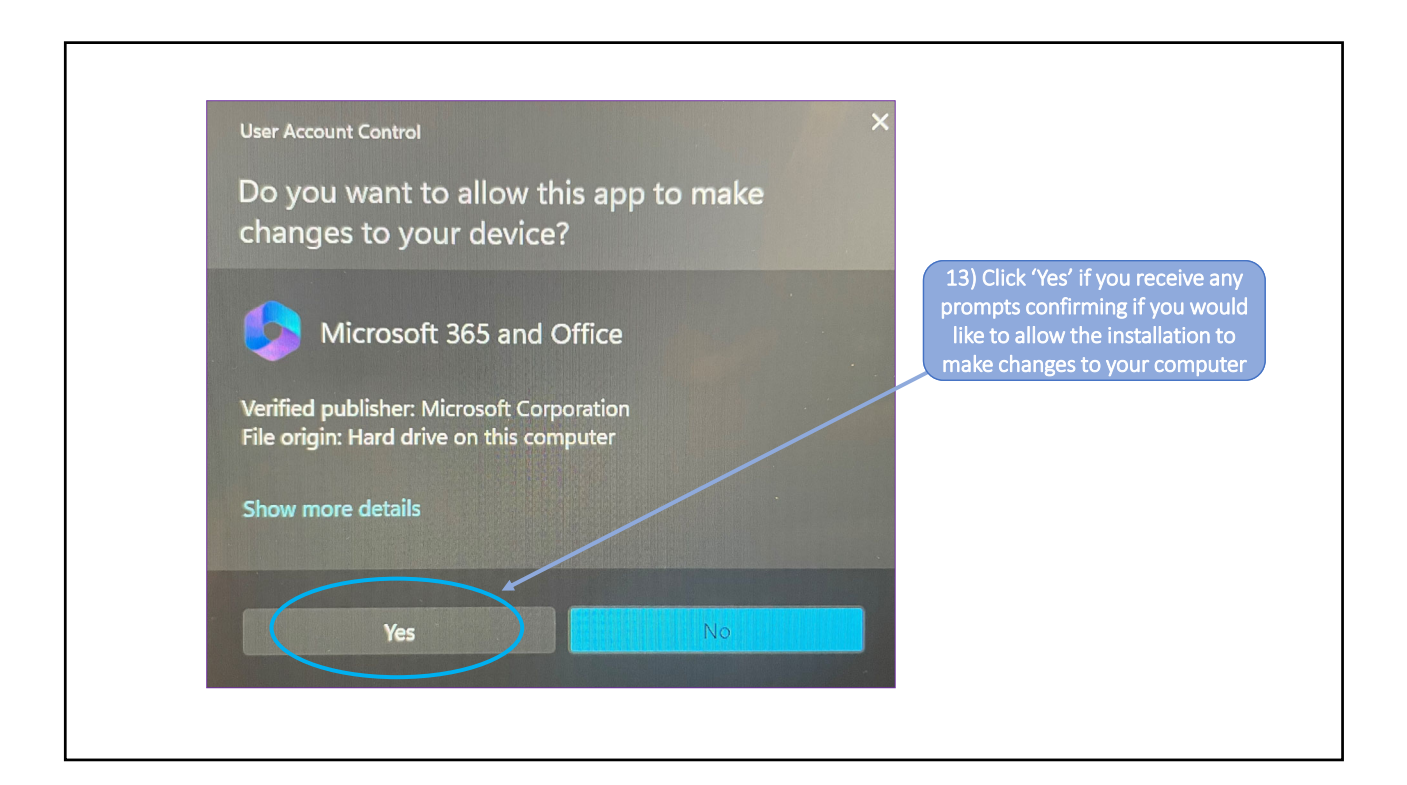

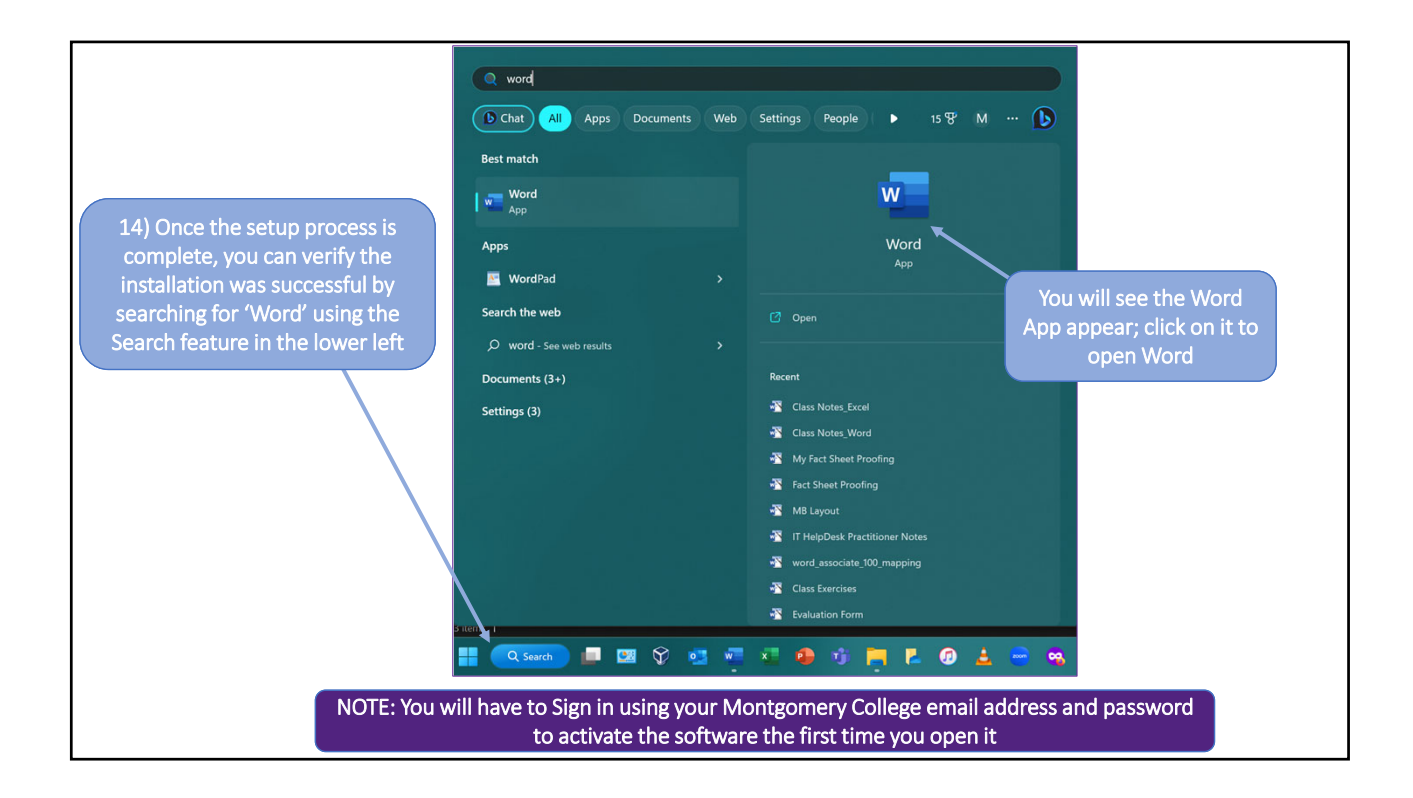

At this point you should have Microsoft Office 365 successfully installed on your computer!

If you need assistance you can contact the Service Desk at 240.567.7222 or itservicedesk@montgomerycollege.edu